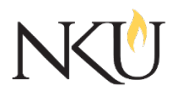

Office of Research, Grants and Contracts Standard Operating Procedures (SOP)

| SOP Title         | (IACUC) PI – Using Protocol Messaging |              |            |                |      |  |
|-------------------|---------------------------------------|--------------|------------|----------------|------|--|
| Date Last Revised |                                       | Date Created | 06/05/2019 | Revision #     |      |  |
| SOP Number        | 23                                    | Required by: | □OHRP □Fur | nding Agency 🛛 | OLAW |  |
| Applicability     | □ RGC Internal                        |              | archer     | □Institutiona  | I    |  |
| Subgroup          | 🗆 NKU Complia                         | ance 🛛 IACU  | C 🛛 🖾 IACU | C 🗆 IBC        |      |  |

## **1.0 PURPOSE**

The purpose of this SOP is to describe the process for using the protocol messaging system in Mentor IACUC.

### 2.0 GENERAL INFORMATION AND SCOPE

Protocol messaging can be used to send a message to the IACUC. Messages sent or received using Mentor IACUC protocol messaging become a formal document in the IACUC protocol.

## 3.0 PROCEDURES

### 3.1 ACCESSING MENTOR IACUC

- 1. Go to the <u>Mentor website</u>.
- 2. Institution ID = NKU.
- 3. Click "Log in".
- 4. Use your NKU ID (NKU email username) and NKU password to log in.

# 3.2 HOW TO SUBMIT A PROTOCOL MESSAGE

- 1. After logging into Mentor, click "IACUC" in the black banner.
- 2. Click "My "Protocols". All of your protocols will be listed here.
- 3. Select the protocol related to the message you wish to send.
- 4. In the top right hand corner, click "Messages".
- 5. Select "New Message".
- 6. On the right of the screen, select who you would like to send the message to.
- 7. Type the message.
- 8. Click "Save", saving the message automatically submits it.

### 3.3 REPLYING TO A PROTOCOL MESSAGE

You can reply to a protocol message one of two ways:

#### A. EMAIL REPLY

After receiving the protocol message via email, you can simply reply to the email just like any other email. The email is automatically logged in the messaging system in Mentor IACUC.

### B. IN MENTOR REPLY

- 1. After logging into Mentor IACUC, click "IACUC".
- 2. Click "My "Protocols". All of your protocols will be listed here.
- 3. Select the protocol related to the message you wish to send.
- 4. In the top right hand corner, click "Messages".
- 5. Click the little red paper icon next to the message you would like to reply to.
- 6. Click "Reply to".
- 7. Select recipients on the right hand side.
- 8. Type response.
- 9. Click "Save", saving the message automatically submits it.

#### Approvals

| Title                          | Approved    | Date Approved | Not Applicable |
|--------------------------------|-------------|---------------|----------------|
| Manager of Research Compliance | $\boxtimes$ | 06/17/2019    |                |
| IACUC Chair                    |             |               | $\boxtimes$    |
| Institutional Official         |             |               | $\boxtimes$    |

# Revisions

| Title                          | Approved | Date Approved | N/A | Summary |
|--------------------------------|----------|---------------|-----|---------|
| Manager of Research Compliance |          |               |     |         |
| IACUC Chair                    |          |               |     |         |
| Institutional Official         |          |               |     |         |